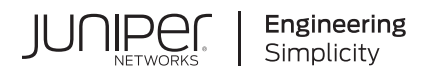

# **Network Configuration Example**

Configuring 802.1X PEAP and MAC RADIUS Authentication with EX Series Switches and Aruba ClearPass Policy Manager

Published 2023-08-28

Juniper Networks, Inc. 1133 Innovation Way Sunnyvale, California 94089 USA 408-745-2000 www.juniper.net

Juniper Networks, the Juniper Networks logo, Juniper, and Junos are registered trademarks of Juniper Networks, Inc. in the United States and other countries. All other trademarks, service marks, registered marks, or registered service marks are the property of their respective owners.

Juniper Networks assumes no responsibility for any inaccuracies in this document. Juniper Networks reserves the right to change, modify, transfer, or otherwise revise this publication without notice.

Network Configuration Example Configuring 802.1X PEAP and MAC RADIUS Authentication with EX Series Switches and Aruba ClearPass Policy Manager Copyright © 2023 Juniper Networks, Inc. All rights reserved.

The information in this document is current as of the date on the title page.

### YEAR 2000 NOTICE

Juniper Networks hardware and software products are Year 2000 compliant. Junos OS has no known time-related limitations through the year 2038. However, the NTP application is known to have some difficulty in the year 2036.

#### **END USER LICENSE AGREEMENT**

The Juniper Networks product that is the subject of this technical documentation consists of (or is intended for use with) Juniper Networks software. Use of such software is subject to the terms and conditions of the End User License Agreement ("EULA") posted at https://support.juniper.net/support/eula/. By downloading, installing or using such software, you agree to the terms and conditions of that EULA.

# **Table of Contents**

About this guide | iv

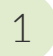

Configuring 802.1X PEAP and MAC RADIUS Authentication with EX Series Switches and Aruba ClearPass Policy Manager

About This Network Configuration Example | 2

Use Case Overview | 2

Technical Overview | 3

Example: Configuring 802.1X-PEAP and MAC RADIUS Authentication with EX Series Switches and Aruba ClearPass Policy Manager | 5

Requirements | 6

Overview and Topology | 6

Configuration | 7

Verification | 32

Troubleshooting Authentication | 37

# About this guide

This network configuration example describes how you configure a Juniper Networks EX Series Ethernet Switch and Aruba ClearPass Policy Manager to work together to authenticate wired endpoints that connect to EX Series switches. Specifically, it shows how to configure an EX Series switch and Aruba ClearPass for 802.1X Protected Extensible Authentication Protocol (PEAP) authentication and for MAC RADIUS authentication.

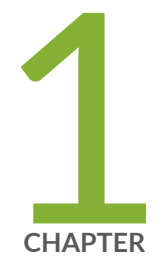

# Configuring 802.1X PEAP and MAC RADIUS Authentication with EX Series Switches and Aruba ClearPass Policy Manager

About This Network Configuration Example | 2

Use Case Overview | 2

Technical Overview | 3

Example: Configuring 802.1X-PEAP and MAC RADIUS Authentication with EX Series Switches and Aruba ClearPass Policy Manager | 5

Troubleshooting Authentication | 37

## **About This Network Configuration Example**

This network configuration example describes how you configure a Juniper Networks EX Series Ethernet Switch and Aruba ClearPass Policy Manager to work together to authenticate wired endpoints that connect to EX Series switches. Specifically, it shows how to configure an EX Series switch and Aruba ClearPass for 802.1X Protected Extensible Authentication Protocol (PEAP) authentication and for MAC RADIUS authentication.

# **Use Case Overview**

Juniper Networks EX Series Ethernet Switches are designed to meet the demands of today's highperformance businesses. They enable companies to grow their networks at their own pace, minimizing large up-front investments. Based on open standards, EX Series switches provide the carrier-class reliability, security risk management, virtualization, application control, and lower total cost of ownership (TCO) that businesses need today while allowing businesses to scale in an economically sensible way for years to come.

Aruba ClearPass Policy Manager is a policy management platform that provides role-based and devicebased network access control (NAC) for any user across any wired, wireless, and VPN infrastructure. Enterprises with Aruba wireless infrastructure typically deploy Aruba ClearPass to provide NAC services for the wireless infrastructure. Enterprises that also deploy EX Series switches in these environments can leverage the extensive RADIUS capabilities on EX Series switches to integrate with Aruba ClearPass. This integration enables enterprises to deploy consistent security policies across their wired and wireless infrastructure.

Enterprises typically have a variety of users and endpoints, which results in multiple use cases that need to be addressed by their policy infrastructure. Depending on the type of endpoint and how it is being used, an endpoint might be authenticated by 802.1X authentication, MAC RADIUS authentication, or captive portal authentication. The policy infrastructure should enable any device to be connected to any port in the access switch and to be authenticated based on the capabilities of the device, the authorization level of the user, or both.

In this network configuration example, we show how to configure a Juniper Networks and Aruba ClearPass policy infrastructure for two use cases: authenticating an employee laptop using 802.1X PEAP authentication and authenticating a guest laptop using MAC RADIUS authentication.

#### **RELATED DOCUMENTATION**

Technical Overview | 3

Example: Configuring 802.1X-PEAP and MAC RADIUS Authentication with EX Series Switches and Aruba ClearPass Policy Manager | 5

Troubleshooting Authentication | 37

# **Technical Overview**

EX Series switches support endpoint access control through the 802.1X port-based network access control standard. When 802.1X authentication is enabled on a port, the switch (known as the authenticator) blocks all traffic to and from the end device (known as a supplicant) until the supplicant's credentials are presented and matched on an authentication server. The authentication server is typically a RADIUS server or a policy manager, such as Aruba ClearPass Policy Manager, that acts as a RADIUS server. After the supplicant is authenticated, the switch opens the port to the supplicant.

Figure 1 on page 4 illustrates the authentication process. The supplicant and authenticator communicate with each other by exchanging Extensible Authentication Protocol over LAN (EAPoL) packets carried by the 802.1X protocol. The authenticator and the RADIUS server communicate by exchanging EAP packets carried by the RADIUS protocol.

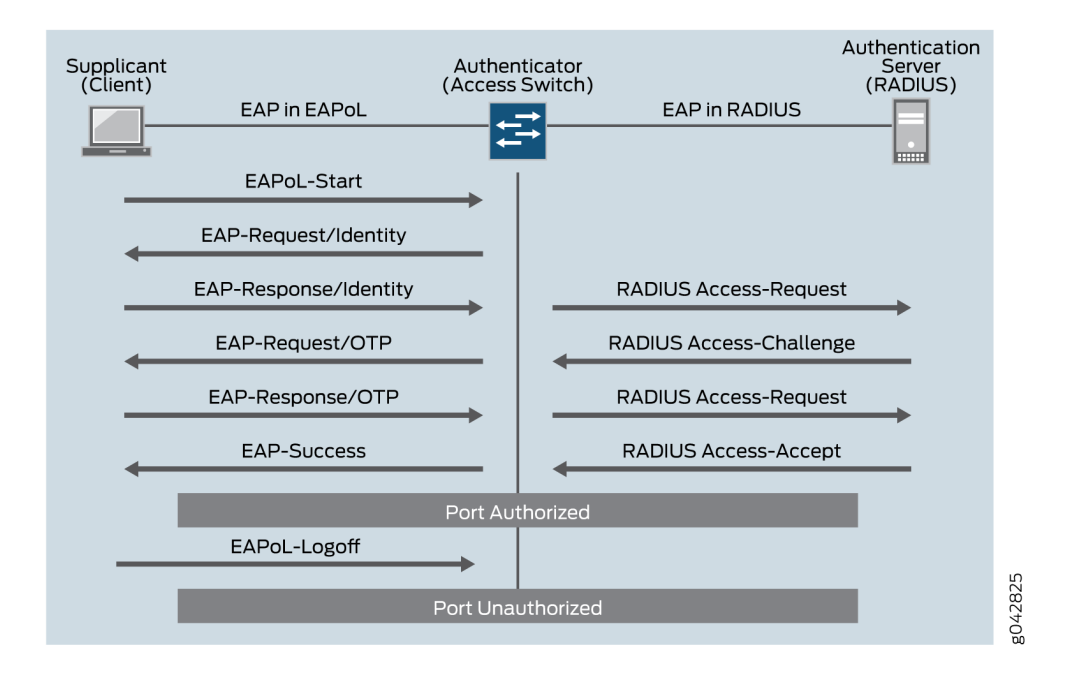

The 802.1X protocol supports a number of different versions of the EAP protocol. This configuration example uses PEAP. PEAP encapsulates EAP packets within an encrypted and authenticated Transport Layer Security (TLS) tunnel. Because it sets up the tunnel and is not directly involved with authenticating the endpoints, it is referred to as the outer authentication protocol. PEAP is usually paired with an inner authentication protocol that authenticates the endpoints. The most commonly used inner authentication protocol is Microsoft Challenge Handshake Authentication Protocol version 2 (MS-CHAPv2). MS-CHAPv2 allows authentication to databases that support the MS-CHAPv2 format, such as Microsoft Active Directory.

Not all endpoints use or support an 802.1X supplicant. Endpoints that don't use 802.1X can be authenticated using MAC RADIUS authentication. With MAC RADIUS authentication, the switch passes the MAC address of the endpoint to the RADIUS server, which tries to match the MAC address against a list of MAC addresses in its database. If the endpoint's MAC address matches an address in the list, the endpoint is authenticated.

You can configure both 802.1X and MAC RADIUS authentication methods on the interface. In this case, the switch first attempts to authenticate using 802.1X, and if that method fails, it attempts to authenticate the end device using MAC RADIUS authentication. If you know that only endpoints that are not 802.1X-enabled connect on the interface, you can eliminate the delay that occurs while the switch determines that the end device is not 802.1X-enabled by configuring the mac-radius restrict option. When this option is configured, the switch does not attempt to authenticate the endpoint through 802.1X authentication and instead immediately sends a request to the RADIUS server for authentication of the MAC address of the endpoint.

EX Series switches also support dynamic VLANs and firewall filters. As part of the authentication process, a RADIUS server can return IETF-defined attributes to the switch that provide VLAN and firewall filter information. You can, for example, configure a policy manager such as Aruba ClearPass to pass different RADIUS attributes back to the switch based on the policies you have defined for different users, endpoint types, authentication methods, and so forth. The switch dynamically changes the VLAN or firewall filter assigned to the port according to the RADIUS attributes it receives.

## **RELATED DOCUMENTATION**

Example: Configuring 802.1X-PEAP and MAC RADIUS Authentication with EX Series Switches and Aruba ClearPass Policy Manager | 5

Use Case Overview | 2

Troubleshooting Authentication | 37

# Example: Configuring 802.1X-PEAP and MAC RADIUS Authentication with EX Series Switches and Aruba ClearPass Policy Manager

#### IN THIS SECTION

- Requirements | 6
- Overview and Topology | 6
- Configuration | 7
- Verification | 32

This configuration example illustrates how to:

- Configure an EX Series switch, Aruba ClearPass Policy Manager, and a laptop running Windows 7 for 802.1X PEAP authentication
- Configure an EX Series switch and Aruba ClearPass for MAC RADIUS authentication
- Configure an EX Series switch and Aruba ClearPass to implement dynamic VLANs and firewall filters

## Requirements

This example uses the following hardware and software components for the policy infrastructure:

- An EX4300 switch running Junos OS Release 14.1X53-D30 or later
- An Aruba ClearPass Policy Manager platform running 6.3.3.63748 or later
- Laptops running Microsoft Windows 7 Enterprise

## **Overview and Topology**

In this example, the policy infrastructure components are configured to authenticate the following endpoints:

An employee laptop that is configured for 802.1X PEAP authentication.

In the example configuration, Aruba ClearPass Policy Manager is configured to authenticate 802.1X users using its local user database. If the authenticated employee is listed in the database as belonging to the finance department, Aruba ClearPass returns the VLAN ID 201 to the switch in a RADIUS attribute. The switch then dynamically configures the laptop access port to be in VLAN 201.

• A guest laptop that is not configured for 802.1X authentication.

In this case, the switch detects that the endpoint does not have an 802.1X supplicant. Because MAC RADIUS authentication is also enabled on the interface, the switch then attempts MAC RADIUS authentication. If the laptop MAC address is not in the Aruba ClearPass MAC address database—as would be the case for a guest laptop—Aruba ClearPass is configured to return the name of the firewall filter the switch should enforce on the access port. This firewall filter, which is configured on the switch, allows the guest to access to the entire network except subnet 192.168.0.0/16.

Figure 2 on page 7 shows the topology used in this example.

## Figure 2: Topology Used in this Example

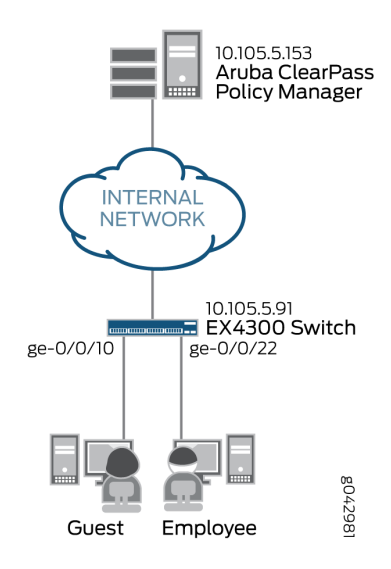

## Configuration

## IN THIS SECTION

- Configuring the EX4300 Switch | 8
- Configuring Aruba ClearPass Policy Manager | 13
- Configuring the Windows 7 Supplicant on the Laptop | 25

This section provides step-by-step instructions for:

## Configuring the EX4300 Switch

## **CLI Quick Configuration**

To quickly configure this example, copy the following commands, paste them in a text file, remove any line breaks, change any details necessary to match your network configuration, copy and paste the commands into the CLI at the [edit] hierarchy level, and then enter commit from configuration mode.

#### [edit]

| set access radius-server 10.105.5.153 dynamic-request-port 3799                                  |
|--------------------------------------------------------------------------------------------------|
| set access radius-server 10.105.5.153 secret <i>password</i>                                     |
| set access radius-server 10.105.5.153 source-address 10.105.5.91                                 |
| set access profile Aruba-Test-Profile accounting-order radius                                    |
| set access profile Aruba-Test-Profile authentication-order radius                                |
| set access profile Aruba-Test-Profile radius authentication-server 10.105.5.153                  |
| set access profile Aruba-Test-Profile radius accounting-server 10.105.5.153                      |
| set access profile Aruba-Test-Profile radius options nas-identifier 10.105.5.153                 |
| set protocols dot1x authenticator authentication-profile-name Aruba-Test-Profile                 |
| set protocols dot1x authenticator interface ge-0/0/10 mac-radius                                 |
| set protocols dot1x authenticator interface ge-0/0/22 mac-radius                                 |
| set protocols dot1x authenticator interface ge-0/0/10 supplicant multiple                        |
| set protocols dot1x authenticator interface ge-0/0/22 supplicant multiple                        |
| set interfaces ge-0/0/10 unit 0 family ethernet-switching vlan members v201                      |
| set interfaces ge-0/0/22 unit 0 family ethernet-switching vlan members v201                      |
| set vlans v201 vlan-id 201                                                                       |
| set firewall family ethernet-switching filter mac_auth_policy_1 term Block_Internal from ip-     |
| destination-address 192.168.0.0/16                                                               |
| set firewall family ethernet-switching filter mac_auth_policy_1 term Block_Internal then discard |
| set firewall family ethernet-switching filter mac_auth_policy_1 term Allow_All then accept       |
|                                                                                                  |

### Step-by-Step Procedure

The general steps to configure an EX4300 switch are:

- Configure the connection to the Aruba ClearPass Policy Manager.
- Create the access profile used by the 802.1X protocol. The access profile tells the 802.1X protocol which authentication server to use and the authentication methods and order.
- Configure the 802.1X protocol.
- Configure Ethernet switching on the ge-0/0/10 and ge-0/0/22 access ports.

• Create the firewall policy to be used when a guest laptop connects to a port.

To configure the EX4300 switch:

**1.** Provide the RADIUS server connection information.

```
[edit access]
user@Policy-EX4300-01# set radius-server 10.105.5.153 dynamic-request-port 3799
user@Policy-EX4300-01# set radius-server 10.105.5.153 secret password
user@Policy-EX4300-01# set radius-server 10.105.5.153 source-address 10.105.5.91
```

2. Configure the access profile.

```
[edit access]
user@Policy-EX4300-01# set profile Aruba-Test-Profile accounting-order radius
user@Policy-EX4300-01# set profile Aruba-Test-Profile authentication-order radius
user@Policy-EX4300-01# set profile Aruba-Test-Profile radius authentication-server
10.105.5.153
user@Policy-EX4300-01# set profile Aruba-Test-Profile radius accounting-server 10.105.5.153
user@Policy-EX4300-01# set profile Aruba-Test-Profile radius options nas-identifier
10.105.5.153
```

**3.** Configure the 802.1X protocol to use Aruba-Test-Profile and to run on each access interface. In addition, configure the interfaces to use MAC RADIUS authentication and to allow more than one supplicant, each of which must be individually authenticated.

```
[edit protocols]
user@Policy-EX4300-01# set dot1x authenticator authentication-profile-name Aruba-Test-Profile
user@Policy-EX4300-01# set dot1x authenticator interface ge-0/0/10 mac-radius
user@Policy-EX4300-01# set dot1x authenticator interface ge-0/0/10 supplicant multiple
user@Policy-EX4300-01# set dot1x authenticator interface ge-0/0/10 supplicant multiple
user@Policy-EX4300-01# set dot1x authenticator interface ge-0/0/22 supplicant multiple
```

**4.** Configure the access ports.

```
[edit interfaces]
user@Policy-EX4300-01# set ge-0/0/10 unit 0 family ethernet-switching vlan members v201
user@Policy-EX4300-01# set ge-0/0/22 unit 0 family ethernet-switching vlan members v201
```

5. Configure VLAN 201, which is used for employees that are members of the Finance department.

```
[edit]
user@Policy-EX4300-01# set vlans v201 vlan-id 201
```

Note that for dynamic VLAN assignment to work, the VLAN must exist on the switch before authentication is attempted. If the VLAN doesn't exist, authentication fails.

**6.** Configure the firewall filter to be used when a guest laptop connects to a port.

```
[edit firewall]
user@Policy-EX4300-01# set family ethernet-switching filter mac_auth_policy_1 term
Block_Internal from ip-destination-address 192.168.0.0/16
user@Policy-EX4300-01# set family ethernet-switching filter mac_auth_policy_1 term
Block_Internal then discard
user@Policy-EX4300-01# set family ethernet-switching filter mac_auth_policy_1 term Allow_All
then accept
```

### Results

From configuration mode, confirm your configuration by entering the following show commands.

```
user@Policy-EX4300-01# show access
radius-server {
    10.105.5.153 {
        dynamic-request-port 3799;
        secret "$9$FYxf3A0Ehrv87y17Vs4DjfTz3Ct0BIcre"; ## SECRET-DATA
        source-address 10.105.5.91;
    }
}
profile Aruba-Test-Profile {
    accounting-order radius;
    authentication-order radius;
```

```
radius {
    authentication-server 10.105.5.153;
    accounting-server 10.105.5.153;
    options {
        nas-identifier 10.105.5.153;
     }
  }
}
```

```
user@Policy-EX4300-01# show protocols
dot1x {
    authenticator {
        authentication-profile-name Aruba-Test-Profile;
        interface {
           ge-0/0/10.0 {
                supplicant multiple;
                mac-radius;
           }
            ge-0/0/22.0 {
                supplicant multiple;
                mac-radius;
           }
       }
   }
}
```

```
user@Policy-EX4300-01# show interfaces
ge-0/0/10 {
    unit 0 {
        family ethernet-switching {
            vlan {
                members v201;
            }
        }
    }
    ge-0/0/22 {
    unit 0 {
        family ethernet-switching;
            vlan {
        }
    }
}
```

```
user@Policy-EX4300-01# show
vlans
v201
{
    vlan-id
201;
}
```

user@Policy-EX4300-01# show firewall family ethernet-switching { filter mac\_auth\_policy\_1 { term Block\_Internal { from { ip-destination-address { 192.168.0.0/16; } } then discard; } term Allow\_All { then accept; } } }

If you are done configuring the device, enter commit from configuration mode.

## **Configuring Aruba ClearPass Policy Manager**

## Step-by-Step Procedure

The general steps for configuring Aruba ClearPass are:

- Add the Juniper Networks RADIUS dictionary file.
- Add the EX4300 as a network device.
- Ensure that the server certificate used for 802.1X PEAP authentication has been installed.
- Add the local user used in this example and assign the user to the Finance group.
- Create two enforcement profiles:
  - A profile that defines the RADIUS attributes for the dynamic firewall filter.
  - A profile that defines the RADIUS attributes for the dynamic VLAN.
- Create two enforcement policies:
  - A policy that is invoked when MAC RADIUS authentication is used.
  - A policy that is invoked when 802.1X authentication is used.
- Define the MAC RADIUS authentication service and the 802.1X authentication service.
- Ensure that the MAC RADIUS authentication service is evaluated before the 802.1X authentication service.

To configure Aruba ClearPass:

**1.** Add the Juniper Networks RADIUS dictionary file.

## Step-by-Step Procedure

**a.** Copy the following contents to a file named **Juniper.dct** on your desktop.

```
@radius.dct
```

#### #

#

#

```
# Juniper specific parameters
```

ATTRIBUTE Juniper-tx-connect-speed

MACRO Juniper-VSA(t,s) 26 [vid=2636 type1=%t% len1=+2 data=%s%]

| ATTRIBUTE Juniper-Local-User-Name              | Juniper-VSA(1,  | string) r  |
|------------------------------------------------|-----------------|------------|
| ATTRIBUTE Juniper-Allow-Commands               | Juniper-VSA(2,  | string) r  |
| ATTRIBUTE Juniper-Deny-Commands                | Juniper-VSA(3,  | string) r  |
| ATTRIBUTE Juniper-Allow-Configuration          | Juniper-VSA(4,  | string) r  |
| ATTRIBUTE Juniper-Deny-Configuration           | Juniper-VSA(5,  | string) r  |
|                                                |                 |            |
| ATTRIBUTE Juniper-Interactive-Command          | Juniper-VSA(8,  | string) r  |
| ATTRIBUTE Juniper-Configuration-Change         | Juniper-VSA(9,  | string) r  |
| ATTRIBUTE Juniper-User-Permissions             | Juniper-VSA(10, | string) r  |
| ATTRIBUTE Juniper-CTP-Group                    | Juniper-VSA(21, | integer) r |
| VALUE Juniper-CTP-Group Read_Only 1            |                 |            |
| VALUE Juniper-CTP-Group Admin 2                |                 |            |
| VALUE Juniper-CTP-Group Privileged_Admin 3     |                 |            |
| VALUE Juniper-CTP-Group Auditor 4              |                 |            |
| ATTRIBUTE Juniper-CTPView-APP-Group            | Juniper-VSA(22, | integer) r |
| VALUE Juniper-CTPView-APP-Group Net_View 1     |                 |            |
| VALUE Juniper-CTPView-APP-Group Net_Admin 2    |                 |            |
| VALUE Juniper-CTPView-APP-Group Global_Admin 3 |                 |            |
| ATTRIBUTE Juniper-CTPView-OS-Group             | Juniper-VSA(23, | integer) r |
| VALUE Juniper-CTPView-OS-Group Web_Manager 1   |                 |            |
| VALUE Juniper-CTPView-OS-Group System_Admin 2  |                 |            |
| VALUE Juniper-CTPView-OS-Group Auditor 3       |                 |            |
|                                                |                 |            |
| ATTRIBUTE Juniper-Primary-Dns                  | Juniper-VSA(31, | ipaddr) r  |
| ATTRIBUTE Juniper-Primary-Wins                 | Juniper-VSA(32, | ipaddr) r  |
| ATTRIBUTE Juniper-Secondary-Dns                | Juniper-VSA(33, | ipaddr) r  |
| ATTRIBUTE Juniper-Secondary-Wins               | Juniper-VSA(34, | ipaddr) r  |
| ATTRIBUTE Juniper-Interface-id                 | Juniper-VSA(35, | string) r  |
| ATTRIBUTE Juniper-Ip-Pool-Name                 | Juniper-VSA(36, | string) r  |
| ATTRIBUTE Juniper-Keep-Alive                   | Juniper-VSA(37, | integer) r |
| ATTRIBUTE Juniper-CoS-Traffic-Control-Profile  | Juniper-VSA(38, | string) r  |
| ATTRIBUTE Juniper-CoS-Parameter                | Juniper-VSA(39, | string) r  |
| ATTRIBUTE Juniper-encapsulation-overhead       | Juniper-VSA(40, | integer) r |
| ATTRIBUTE Juniper-cell-overhead                | Juniper-VSA(41, | integer) r |

Juniper-VSA(42, integer) r

| ATTRIBUTE Juniper-rx-connect-speed                     | Juniper-VSA(43, integer) r |
|--------------------------------------------------------|----------------------------|
| ATTRIBUTE Juniper-Firewall-filter-name                 | Juniper-VSA(44, string) r  |
| ATTRIBUTE Juniper-Policer-Parameter                    | Juniper-VSA(45, string) r  |
| ATTRIBUTE Juniper-Local-Group-Name                     | Juniper-VSA(46, string) r  |
| ATTRIBUTE Juniper-Local-Interface                      | Juniper-VSA(47, string) r  |
| ATTRIBUTE Juniper-Switching-Filter                     | Juniper-VSA(48, string) r  |
| ATTRIBUTE Juniper-VoIP-Vlan                            | Juniper-VSA(49, string) r  |
|                                                        |                            |
|                                                        |                            |
| *****                                                  | *****                      |
| <pre># Juniper.dct - Juniper Networks dictionary</pre> |                            |
| *****                                                  | *****                      |
|                                                        |                            |

**b.** In Aruba ClearPass, navigate to Administration > Dictionaries > RADIUS and click on **Import** to import the **Juniper.dct** file.

Administration » Dictionaries » RADIUS RADIUS Dictionaries

|           | Import from file                    |                    | 8 |
|-----------|-------------------------------------|--------------------|---|
| Filter: V |                                     |                    |   |
| #         | Select File:                        | Browse juniper.dct |   |
| 1.        | Enter secret for the file (if any): |                    |   |
| Sh        |                                     |                    |   |
|           |                                     |                    |   |
|           |                                     |                    |   |
|           |                                     |                    |   |
|           |                                     |                    |   |
|           |                                     |                    |   |
|           |                                     |                    |   |
|           |                                     |                    |   |
|           |                                     | Import Cancel      |   |
|           |                                     |                    |   |

**2.** Add the EX4300 switch as a network device.

## Step-by-Step Procedure

**a.** Under Configuration > Network > Devices, click **Add**.

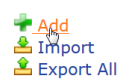

**b.** On the Device tab, enter the hostname and IP address of the switch and the RADIUS shared secret that you configured on the switch. Set the Vendor Name field to **Juniper**.

| Device SNMP Read      | Settings   | SNMP Write Settings  | CLI Set    | tings                     |
|-----------------------|------------|----------------------|------------|---------------------------|
| lame:                 | Policy-EX4 | 4300-01              |            |                           |
| P or Subnet Address:  | 10.105.5.9 | 91 (e.g              | g., 192.16 | 8.1.10 or 192.168.1.1/24) |
| Description:          |            |                      |            |                           |
| ADIUS Shared Secret:  | •••••      | •••••                | Verify:    | •••••                     |
| ACACS+ Shared Secret: |            |                      | Verify:    |                           |
| endor Name:           | Juniper    | •                    |            |                           |
| nable RADIUS CoA:     |            | RADIUS CoA Port: 379 | 99         |                           |
| ttributes             |            |                      |            |                           |
| Attribute             |            | Value                |            |                           |
| . Click to add        |            |                      |            |                           |

3. Ensure that a server certificate for 802.1X PEAP authentication exists.

Under Administration > Certificates > Server Certificate, verify that Aruba ClearPass has a valid server certificate installed. If it does not, add a valid server certificate. The Aruba ClearPass documentation and your Certificate Authority can provide more details on how to obtain certificates and import them into ClearPass.

| Administration » Certific | cates » Server Certificate                                   |                                                                                                    |
|---------------------------|--------------------------------------------------------------|----------------------------------------------------------------------------------------------------|
| Server Certificat         | te                                                           | <ul> <li>Create Self-Signed Certificate</li> <li>Create Certificate Signing Request</li> <li>Import Server Certificate</li> <li>Export Server Certificate</li> </ul> |
| Select Server: cp-campu   | us.englab.juniper.net Select Type: RADIUS Server Certificate | <b>-</b>                                                                                                    |
| Subject:                  | CN=cp-campus.englab.juniper.net                              |                                                                                                    |
| Issued by:                | CN=cp-campus.englab.juniper.net                              |                                                                                                    |
| Issue Date:               | Sep 21, 2015 07:55:02 PDT                                    |                                                                                                    |
| Expiry Date:              | Mar 19, 2016 07:55:02 PDT                                    |                                                                                                    |
| Validity Status:          | Valid                                                        |                                                                                                    |
| Details:                  | View Details                                                 |                                                                                                    |
|                           |                                                              |                                                                                                    |
|                           |                                                              |                                                                                                    |

4. Add a test user to the local user repository.

This user will be used to verify 802.1X authentication.

## Step-by-Step Procedure

- a. Under Configuration -> Identity -> Local Users, click Add.
- **b.** In the Add Local User window, enter the user ID (usertest1), user name (Test User), password, and select **Employee** as the user role. Under Attributes, select the **Department** attribute and type **Finance** under Value.

Configuration » Identity » Local Users Local Users

| Filter: | Add Local User  |                                | 8            |
|---------|-----------------|--------------------------------|--------------|
| #       | licer ID        | [usedect1                      |              |
| 1.      |                 |                                |              |
| 2.      | Name            | Test User                      |              |
| SI      | Password        | ••••••                         |              |
|         | Verify Password | •••••                          |              |
|         | Enable User     | ✓ (Check to enable local user) |              |
|         | Role            | [Employee]                     |              |
|         | Attributes      |                                |              |
|         | Attribute       | Value                          | Î            |
|         | 1. Department   | Finance                        | <b>E</b> ) 🖻 |
|         | 2. Click to add |                                |              |
|         |                 |                                |              |
|         |                 |                                |              |
|         |                 |                                |              |
|         |                 | Add                            | Cancel       |

5. Configure a dynamic filter enforcement profile.

This profile defines the RADIUS filter ID attribute, assigning to it the name of the firewall filter you configured on the switch. The attribute is sent to the switch when the endpoint's MAC address is not in the MAC database, enabling the switch to dynamically assign the firewall filter to the access port.

## Step-by-Step Procedure

**a.** Under Configuration > Enforcement > Profiles, click **Add**.

 b. On the Profile tab, set Template to RADIUS Based Enforcement and type the profile name, Juniper\_DACL\_1, in Name field.

| Configuration » Enforcement » Profiles » Add Enforcement Profile |                                                               |  |  |  |
|------------------------------------------------------------------|---------------------------------------------------------------|--|--|--|
|                                                                  |                                                               |  |  |  |
| Prome Attributes                                                 | Summary                                                       |  |  |  |
| Template:                                                        | RADIUS Based Enforcement                                      |  |  |  |
| Name:                                                            | Juniper_DACL_1                                                |  |  |  |
| Description:                                                     |                                                               |  |  |  |
| Туре:                                                            | RADIUS                                                        |  |  |  |
| Action:                                                          | <ul> <li>Accept          Reject          Drop     </li> </ul> |  |  |  |
| Device Group List:                                               | Remove                                                        |  |  |  |
|                                                                  | View Details                                                  |  |  |  |
|                                                                  | Modify                                                        |  |  |  |
|                                                                  | Select                                                        |  |  |  |

c. On the Attributes tab, set Type to Radius:IETF, Name to Filter-Id (11), and type the name of firewall filter, mac\_auth\_policy\_1, in the Value field.

| Configuration » Enforcement » Profiles » Add Enforcement Profile |         |              |   |                   |  |
|------------------------------------------------------------------|---------|--------------|---|-------------------|--|
| Enforcement Profiles                                             |         |              |   |                   |  |
| Profile Attributes                                               | Summary |              |   |                   |  |
| Туре                                                             |         | lame         |   | Value             |  |
| 1. Radius:IETF                                                   | Ŧ       | lter-Id (11) | - | mac_auth_policy_1 |  |
| 2. Click to add                                                  |         |              |   |                   |  |
|                                                                  |         |              |   |                   |  |
|                                                                  |         |              |   |                   |  |

**6.** Configure a dynamic VLAN enforcement profile.

This profile defines the RADIUS attributes for specifying VLAN 201. These RADIUS attributes are sent to the switch when a user who belongs to the Finance department authenticates using 802.1X, enabling the switch to dynamically assign VLAN 201 to the access port.

#### Step-by-Step Procedure

- **a.** Under Configuration > Enforcement > Profiles, click **Add**.
- **b.** On the Profile tab, set Template to **RADIUS Based Enforcement** and type the name of the profile, **Juniper\_Vlan\_201**, in the Name field.

Configuration » Enforcement » Profiles » Add Enforcement Profile

## Enforcement Profiles

| Profile Attributes | Summary                  |  |  |  |  |
|--------------------|--------------------------|--|--|--|--|
| Template:          | RADIUS Based Enforcement |  |  |  |  |
| Name:              | Juniper_Vlan_201         |  |  |  |  |
| Description:       |                          |  |  |  |  |
| Туре:              | RADIUS                   |  |  |  |  |
| Action:            | • Accept                 |  |  |  |  |
| Device Group List: | Remove                   |  |  |  |  |
|                    | View Details             |  |  |  |  |
|                    | Modify                   |  |  |  |  |
|                    | Select                   |  |  |  |  |

c. On the Attributes tab, define the RADIUS attributes as shown.

Configuration » Enforcement » Profiles » Add Enforcement Profile Enforcement Profiles

|    | Profile Attributes Summary |                         |   |              |
|----|----------------------------|-------------------------|---|--------------|
|    | Туре                       | Name                    |   | Value        |
| 1. | Radius:IETF                | Tunnel-Medium-Type      | = | IEEE-802 (6) |
| 2. | Radius:IETF                | Tunnel-Type             | = | VLAN (13)    |
| з. | Radius:IETF                | Tunnel-Private-Group-Id | = | 201          |
| 4. | Click to add               |                         |   |              |

7. Configure the MAC RADIUS authentication enforcement policy.

This policy tells Aruba ClearPass to take one of the following actions, depending on whether the endpoint's MAC address is in the RADIUS database:

- If the address is in the RADIUS database, send an Access Accept message to the switch.
- If the address is not in the RADIUS database, send an Acess Accept message to the switch along with the name of the firewall filter defined in the MAC RADIUS authentication profile.

## Step-by-Step Procedure

**a.** Under Configuration > Enforcement > Policies, click **Add**.

**b.** On the Enforcement tab, type the name of policy (Juniper-MAC-Auth-Policy) and set Default Profile to **Juniper\_DACL\_1** (the profile you defined in Step "5" on page 17.)

Configuration » Enforcement » Policies » Add Enforcement Policies

| Enforcement Rul   | es Summary                                              |
|-------------------|---------------------------------------------------------|
| Name:             | Juniper-MAC-Auth-Policy                                 |
| Description:      |                                                         |
| Enforcement Type: | RADIUS TACACS+ WEBAUTH (SNMP/Agent/CLI/CoA) Application |
| Default Profile:  | Juniper_DACL_1 View Details Modify                      |

c. On the Rules tab, click Add Rule and add the two rules shown.

You must add the rules sequentially by creating the first rule in the Rules Editor and clicking Save before you create the second rule.

```
Configuration » Enforcement » Policies » Add 
Enforcement Policies
```

| Summary Enforcement Rules                                |                           |                        |
|----------------------------------------------------------|---------------------------|------------------------|
| Rules Evaluation Algorithm: <a>O</a> Select first matrix | atch 🔾 Select all matches |                        |
| Enforcement Policy Rules:                                |                           |                        |
| Conditions                                               |                           | Actions                |
| 1. (Authentication:MacAuth EQUALS                        | UnknownClient)            | Juniper_DACL_1         |
| 2. (Authentication:MacAuth EQUALS                        | KnownClient)              | [Allow Access Profile] |
| Add Rule                                                 | Move Up Move Down         |                        |

**8.** Configure the 802.1X enforcement policy.

This policy tells Aruba ClearPass to take one of the following actions, depending on whether the user belongs to the Finance department or not:

- If the user belongs to the Finance department, send an Access Accept message to the switch and the VLAN 201 information defined in the 802.1X enforcement profile.
- If the user does not belong to Finance department, send an Access Accept message to the switch.

## Step-by-Step Procedure

a. Under Configuration > Enforcement > Policies, click Add.

**b.** On the Enforcement tab, type the name of policy (Juniper\_Dot1X\_Policy) and set Default Profile to **[Allow Access Profile]**. (This is a prepackaged profile that comes with Aruba ClearPass.)

| Configuration » Enforcement » Policies » Add |                                                               |  |  |  |  |  |  |
|----------------------------------------------|---------------------------------------------------------------|--|--|--|--|--|--|
| Enforcement Policies                         |                                                               |  |  |  |  |  |  |
| Enforcement Rules                            | Summary                                                       |  |  |  |  |  |  |
| Name:                                        | Juniper_Dot1X_Policy                                          |  |  |  |  |  |  |
| Description:                                 |                                                               |  |  |  |  |  |  |
| Enforcement Type:                            | • RADIUS O TACACS+ O WEBAUTH (SNMP/Agent/CLI/CoA) Application |  |  |  |  |  |  |
| Default Profile:                             | [Allow Access Profile]  View Details Modify                   |  |  |  |  |  |  |

c. On the Rules tab, click Add Rule and add the rule shown.

| Configuration » Enforcement » Policies » Add                 |                              |                           |  |  |  |  |
|--------------------------------------------------------------|------------------------------|---------------------------|--|--|--|--|
| Enforcement Policies                                         |                              |                           |  |  |  |  |
| Enforcement Rules Summary                                    |                              |                           |  |  |  |  |
| Rules Evaluation Algorithm: <ul> <li>Select first</li> </ul> | t match 🔘 Select all matches |                           |  |  |  |  |
| Enforcement Policy Rules:                                    |                              |                           |  |  |  |  |
| Conditions                                                   |                              | Actions                   |  |  |  |  |
| 1. (LocalUser:Department EQUA                                | LS Finance)                  | [RADIUS] Juniper_Vlan_201 |  |  |  |  |
| Add Rule                                                     | Move Up Move Down            |                           |  |  |  |  |

9. Configure the MAC RADIUS authentication service.

The configuration for this service results in MAC RADIUS authentication being performed when the RADIUS User-Name attribute and the Client-MAC-Address attribute received have the same value.

## Step-by-Step Procedure

- a. Under Configuration > Services, click Add.
- **b.** On the Services tab, fill out the fields as shown.

| Configuration » Services » Add |                                          |              |                          |  |  |  |  |  |  |
|--------------------------------|------------------------------------------|--------------|--------------------------|--|--|--|--|--|--|
| Services                       | Services                                 |              |                          |  |  |  |  |  |  |
| Service Authenticatio          | n Roles Enforcement Summary              |              |                          |  |  |  |  |  |  |
| Туре:                          | MAC Authentication                       |              |                          |  |  |  |  |  |  |
| Name:                          | Juniper_Mac_Auth                         |              |                          |  |  |  |  |  |  |
| Description:                   | MAC-based Authentication Service         |              |                          |  |  |  |  |  |  |
| Monitor Mode:                  | Enable to monitor network access without | enforcement  |                          |  |  |  |  |  |  |
| More Options:                  | Authorization Audit End-hosts Profi      | le Endpoints |                          |  |  |  |  |  |  |
| Service Rule                   |                                          |              |                          |  |  |  |  |  |  |
| Matches 🔿 ANY or 📀 ALL o       | f the following conditions:              |              |                          |  |  |  |  |  |  |
| Туре                           | Name                                     | Operator     | Value                    |  |  |  |  |  |  |
| 1. Radius:IETF                 | NAS-Port-Type                            | BELONGS_TO   | Ethernet (15)            |  |  |  |  |  |  |
| 2. Connection                  | Client-Mac-Address                       | EQUALS       | %{Radius:IETF:User-Name} |  |  |  |  |  |  |
| 3. Click to add                |                                          |              |                          |  |  |  |  |  |  |

c. On the Authentication tab, remove [MAC AUTH] from the Authentication Methods list and add [EAP MD5] to the list.

| Configuration | <b>»</b> | Services | <b>»</b> | Add |  |
|---------------|----------|----------|----------|-----|--|
|               |          |          |          |     |  |

| Services                |                |                                                                          |                           |         |                       |
|-------------------------|----------------|--------------------------------------------------------------------------|---------------------------|---------|-----------------------|
| Service                 | Authentication | Roles                                                                    | Enforcement               | Summary | 1                     |
| Authenticat             | ion Methods:   |                                                                          |                           |         | Move Up               |
|                         |                |                                                                          |                           |         | Move Down             |
|                         |                |                                                                          |                           |         | Remove                |
|                         |                |                                                                          |                           |         | View Details          |
|                         |                |                                                                          |                           |         | Modify                |
|                         |                | Select to Add-                                                           | -                         |         | •                     |
| Authentication Sources: |                | Select to Add<br>[Allow All MAC A                                        | UTH]                      |         | Move Up               |
|                         |                | [Aruba EAP GTC]                                                          |                           |         | Move Down             |
|                         |                | [EAP FAST]                                                               |                           |         | Remove                |
|                         |                | [EAP GTC]                                                                |                           |         | View Details          |
|                         |                | [EAP MD5]<br>[EAP MSCHAPv2<br>[EAP PEAP]<br>[EAP PEAP Witho              | 2]<br>put Fast Reconnect] |         | Modify                |
| Strip Userna            | ame Rules: (   | [EAP TLS]<br>[EAP TLS With O<br>[EAP TTLS]<br>[MSCHAP]<br>[PAP]<br>[SSO] | CSP Enabled]              |         | of rules to strip use |

d. On the Enforcement tab, select Juniper-MAC-Auth-Policy.

#### Configuration » Services » Add

## Services

| Service     | Authentication                        | Roles                             | Enforcement                   | Summary          |                                         |
|-------------|---------------------------------------|-----------------------------------|-------------------------------|------------------|-----------------------------------------|
| Use Cached  | Results:                              | Use cached                        | Roles and Postur              | e attributes fro | om previous sessions                    |
| Enforcemer  | nt Policy:                            | Sample Allow A                    | ccess Policy]                 | <b></b>          | Modify                                  |
| Enforceme   | nt Policy Details                     | Juniper_Dot1X_P                   | ement Policy<br>Policy        |                  |                                         |
| Description | n: J                                  | Juniper-wired 80                  | 2.1X Wired Enforcement        | Policy           |                                         |
| Default Pro | ofile:                                | Sample Allow Ac<br>Sample Deny Ac | ccess Policy]<br>cess Policy] |                  |                                         |
| Rules Eval  | uation Algorithm:                     | evaluate-all                      |                               |                  |                                         |
| Cond        | litions                               |                                   |                               |                  | Enforcement Profi                       |
| 1. Friday   | (Date:Day-of-We<br>, Saturday, Sunday | eek <i>BELONC</i><br>/)           | GS_TO Monday, T               | uesday, Wedn     | esday, Thursday, [Allow Access Profile] |

**10.** Configure the 802.1X authentication service.

## Step-by-Step Procedure

- **a.** Under Configuration > Services, click **Add**.
- **b.** On the Service tab, fill out the fields as shown.

| Configuration » Service<br>Services | s » Add                                  |                                     |               |
|-------------------------------------|------------------------------------------|-------------------------------------|---------------|
| Service Authent                     | tication Roles Enforcement Summary       |                                     |               |
| Type:                               | 802.1X Wired                             |                                     |               |
| Name:                               | Juniper_Dot1X_Service                    |                                     |               |
| Description:                        | 802.1X Wired Access Service              |                                     |               |
| Monitor Mode:                       | Enable to monitor network access without | enforcement                         |               |
| More Options:                       | Authorization Posture Compliance         | Audit End-hosts 🔲 Profile Endpoints |               |
| Service Rule                        |                                          |                                     |               |
| Matches 🔘 ANY or 🍳                  | ALL of the following conditions:         |                                     |               |
| Туре                                | Name                                     | Operator                            | Value         |
| 1. Radius:IETF                      | NAS-Port-Type                            | EQUALS                              | Ethernet (15) |
| 2. Click to add                     |                                          |                                     |               |

c. On the Authentication tab, set Authentication Sources to [Local User Repository][Local SQL DB].

Configuration » Services » Add

## Services

| Service                 | Authenticatio | n Roles                                                                                                    | Enforcement                                                                                                    | Summary          |                                                          |
|-------------------------|---------------|----------------------------------------------------------------------------------------------------|----------------------------------------------------------------------------------------------------|------------------|----------------------------------------------------------|
| Authentication Methods: |               | [EAP PEAP]<br>[EAP FAST]<br>[EAP TLS]<br>[EAP TTLS]<br>[EAP MSCHAPv:                                                                                                    | 2]                                                                                                    |                  | Move Up<br>Move Down<br>Remove<br>View Details<br>Modify |
|                         |               | Select to Add-                                                                                                    | -                                                                                                    | •                |                                                          |
| Authenticat             | ion Sources:  |                                                                                                    |                                                                                                    |                  | Move Up                                                  |
|                         |               |                                                                                                    |                                                                                                    |                  | Move Down                                                |
|                         |               |                                                                                                    |                                                                                                    |                  | Remove                                                   |
|                         |               |                                                                                                    |                                                                                                    |                  | View Details                                             |
|                         |               |                                                                                                    |                                                                                                    |                  | Modify                                                   |
|                         |               | Select to Add-                                                                                                    | -                                                                                                    | F                |                                                          |
| Strip Usern             | ame Rules:    | Select to Add-<br>acmegizmo-ad [/<br>[Admin User Rep<br>[Blacklist User R<br>[Endpoints Repo<br>[Guest Device Re<br>[Guest User Rep<br>[Insight Reposito<br>jn [Static Host Li<br>[Local User Repo<br>[Onboard Device<br>[Time Source] [] | Active Directory]<br>local SQL DB]<br>epository] [Local SQL DB]<br>sitory] [Local SQL DB]<br>spository] [Local SQL DB]<br>ository] [Local SQL DB]<br>ry] [Local SQL DB]<br>st]<br>ssitory] [Local SQL DB]<br>s Repository] [Local SQL<br>pcal SQL DB] | 8]<br>]<br>. DB] | of rules to strip                                        |

d. On the Enforcement tab, set Enforcement Policy to Juniper\_Dot1X\_Policy.

Configuration » Services » Add

| Services                                   |                                                             |                     |                                         |
|--------------------------------------------|-------------------------------------------------------------|---------------------|-----------------------------------------|
| Service Authenticatio                      | n Roles Enforcemen                                          | t Summary           |                                         |
| Use Cached Results:                        | Use cached Roles and Pos                                    | ture attributes fro | om previous sessions                    |
| Enforcement Policy:                        | [Sample Allow Access Policy]                                | •                   | Modify                                  |
| Enforcement Policy Details                 | [AirGroup Enforcement Policy]<br>Juniper_Dot1X_Policy       |                     |                                         |
| Description:                               | Juniper-wired 802.1X Wired Enforcer                         | nent Policy         |                                         |
| Default Profile:                           | [Sample Allow Access Policy]<br>[Sample Deny Access Policy] |                     |                                         |
| Rules Evaluation Algorithm                 | : evaluate-all                                              |                     |                                         |
| Conditions                                 |                                                             |                     | Enforcement Profile                     |
| 1. (Date:Day-of-<br>Friday, Saturday, Sund | Week <i>BELONGS_TO</i> Monday<br>Jay)                       | /, Tuesday, Wedn    | esday, Thursday, [Allow Access Profile] |

**11.** Verify that the MAC RADIUS authentication service policy is evaluated before the 802.1X authentication service policy.

Because Aruba ClearPass is configured to recognize MAC RADIUS authentication requests by the RADIUS User-Name attribute and the Client-MAC-Address attribute having the same value, it is more efficient to have the MAC RADIUS service policy evaluated first.

In the Services main window, verify that Juniper-MAC-Auth-Policy appears before Juniper-MAC\_Dot1X\_Policy in the services list, as shown. If it does not, click **Reorder** and move Juniper-MAC-Auth-Policy above Juniper-MAC\_Dot1X\_Policy.

| Configu<br>Servi | ration<br>CES | » Services | Service "Juniper_Dot1X_                      | Service" has been added |                                  | 📌 Add<br>🟝 Import<br>🏝 Export |
|------------------|---------------|------------|----------------------------------------------|-------------------------|----------------------------------|-------------------------------|
| Filter:          | Name          |            | contains 📀                                   | + Go Clear Filter       |                                  | Show 10 _                     |
| #                |               | Order 🛦    | Name                                         | Туре                    | Template                         | Statu                         |
| 1.               |               | 1          | [Policy Manager Admin Network Login Service] | TACACS                  | TACACS+ Enforcement              | 9                             |
| 2.               |               | 2          | [AirGroup Authorization Service]             | RADIUS                  | RADIUS Enforcement ( Generic )   | 9                             |
| 3.               |               | 3          | [Aruba Device Access Service]                | TACACS                  | TACACS+ Enforcement              | 9                             |
| 4.               |               | 4          | [Guest Operator Logins]                      | Application             | Aruba Application Authentication | 9                             |
| 5.               |               | 5          | posture check                                | WEBAUTH                 | Web-based Health Check Only      | 9                             |
| 6.               |               | 6          | Juniper_MAC_Auth_Service                     | RADIUS                  | MAC Authentication               | 9                             |
| 7.               | 0             | 7          | Juniper_Dot1X_Service                        | RADIUS                  | 802.1X Wired                     | 9                             |
| S                | howin         | g 1-7 of 7 |                                              |                         | Reorder                          | Copy Export                   |

## Configuring the Windows 7 Supplicant on the Laptop

## Step-by-Step Procedure

This network configuration example uses the native 802.1X supplicant on the Windows 7 laptop. This supplicant must be configured for 802.1X PEAP authentication.

The general steps for configuring the Windows 7 supplicant are:

- Ensure that the Wired AutoConfig service is started.
- Enable 802.1X PEAP authentication for the Local Area Connection.
- Configure the settings for server certificate validation.
- Configure the user credential settings.
- **1.** Ensure that the Wired AutoConfig service is started on the laptop.

Select Control Panel > Administrative Tools > Services. **Started** should appear in the Wired AutoConfig Status field.

| Services         |                                       |                                                                                                    |                  |          | [            | - • ×           |
|------------------|---------------------------------------|----------------------------------------------------------------------------------------------------|------------------|----------|--------------|-----------------|
| File Action View | Help                                  |                                                                                                    |                  |          |              |                 |
|                  | à 📾   🔽 📷   🕨 🔲 II ID                 |                                                                                                    |                  |          |              |                 |
| Services (Local) | Services (Local)                      |                                                                                                    |                  |          |              |                 |
|                  | Wired AutoConfig                      | Name                                                                                                    | Description      | Status   | Startup Type | Log On As 🔺     |
|                  | Wired Autocoming                      | internet in a second second se | This service     | Charlend | Automatic    | LogolfAs        |
|                  | Stop the service                      | Windows Event Log                                                                                                    | This service     | Started  | Automatic    | Local Service   |
|                  | Restart the service                   | Windows Firewall                                                                                                    | Windows Fi       | Started  | Automatic    | Local Service   |
|                  |                                       | Windows Font Ca                                                                                                    | Optimizes p      | Started  | Automatic    | Local Service   |
|                  | Description:                          | Windows Image A                                                                                                    | Provides im      |          | Manual       | Local Service   |
|                  | The Wired AutoConfig (DOT3SVC)        | Windows Installer                                                                                                    | Adds, modi       | C        | Manual       | Local Syste     |
|                  | service is responsible for performing | Windows Manage                                                                                                    | Miniate M        | Started  | Automatic    | Local System    |
|                  | IEEE 802.1X authentication on         | Windows Media C                                                                                                    | Starts and st    |          | Manual       | Network S       |
|                  | wired network deployment enforces     | Windows Media C                                                                                                    | Starts and st    |          | Manual       | Network S       |
|                  | 802.1X authentication, the DOT3SVC    | Windows Media P                                                                                                    | Shares win       |          | Manual       | Network S       |
|                  | service should be configured to run   | Windows Procenta                                                                                                    | Ontimizer n      |          | Manual       | Local System    |
|                  | and/or providing access to network    | Windows Presenta                                                                                                    | Windows P        |          | Manual       | Network S       |
|                  | resources. Wired networks that do     | Windows Search                                                                                                    | Provides co      | Started  | Automatic (D | Local Syste     |
|                  | not enforce 802.1X authentication are | Windows Search                                                                                                    | Maintains d      | Started  | Manual       | Local System    |
|                  | unaffected by the DOT3SVC service.    | Windows Time                                                                                                    | Epobles the      | Started  | Automatic (D | Local Service   |
|                  |                                       | WinHTTD Web Dr                                                                                                    | WinHTTD ;        | Started  | Manual       | Local Service   |
|                  |                                       | Wired AutoConfig                                                                                                    | The Nred         | Started  | Manual       | Local Syste     |
|                  |                                       | WLAN AutoConfig                                                                                                    | The WLANS        | Starteu  | Manual       | Local Syste     |
|                  |                                       | WMI Performance                                                                                                    | Provides ne      |          | Manual       | Local Syste     |
|                  |                                       | Workstation                                                                                                    | Creates and      | Started  | Automatic    | Network S       |
|                  |                                       | WWAN AutoConfig                                                                                                    | This service     | Started  | Manual       | Local Service T |
|                  |                                       | <                                                                                                    | THIS SCITICE III |          | manuar       | F F             |
|                  | Extended Standard                     |                                                                                                    |                  |          |              |                 |
|                  | (/                                    |                                                                                                    |                  |          |              |                 |
|                  |                                       |                                                                                                    |                  |          |              |                 |

2. Enable 802.1X PEAP authentication for the Local Area Connection.

## Step-by-Step Procedure

- a. Under Control Panel > Network and Sharing Center > Change Adaptor Settings, right-click Local Area Connection and then click Properties.
- **b.** On the Authentication tab of the Local Area Connection Properties window, configure the properties as shown.

| Control Papel   Network a                                            | nd Internet   Network Connections                                                                                                    |            |
|----------------------------------------------------------------------|----------------------------------------------------------------------------------------------------|------------|
| Organize   Disable this network device                               | Diagnose this connection Rename this connection                                                                                                    | View statu |
| Local Area Connection<br>Network 3<br>Intel(R) PRO/1000 MT Network C | <ul> <li>Local Area Connection Properties         <ul> <li>Networking Authentication Sharing</li> <li>Select this option to provide authenticated network access for this Ethemet adapter.</li> <li>Enable IEEE 802.1X authentication</li> <li>Choose a network authentication method:</li> <li>Microsoft: Protected EAP (PEAP) </li> <li>Settings</li> <li>Remember my credentials for this connection each time I'm logged on</li> <li>Fallback to unauthorized network access</li> <li>Additional Settings</li> </ul> </li> <li>OK Care</li> </ul> |            |

**3.** Configure whether or not the laptop validates the Aruba ClearPass server certificate.

Click **Settings** to display the Protected EAP Properties window.

- If you do not want the laptop to validate the ClearPass server certificate, uncheck Validate server certificate.
- If you do want the laptop to validate the ClearPass server certificate, check **Validate server certificate**, type the name of the ClearPass server, and select the trusted root certificate authority for the ClearPass server certificate. The server name must match the CN in the server certificate.

| 🖳 Local Area Connection Properties                                                                                    | x |  |  |  |  |
|----------------------------------------------------------------------------------------------------|---|--|--|--|--|
| Protected EAP Properties                                                                                              |   |  |  |  |  |
| When connecting:                                                                                                    |   |  |  |  |  |
| Validate server certificate                                                                                           |   |  |  |  |  |
| Connect to these servers:                                                                                             |   |  |  |  |  |
| cp-campus-englab.juniper.net                                                                                          |   |  |  |  |  |
| Trusted Root Certification Authorities:                                                                               |   |  |  |  |  |
| Juniper Networks Root CA                                                                                              |   |  |  |  |  |
| Microsoft Root Authority                                                                                              |   |  |  |  |  |
| Microsoft Root Certificate Authority                                                                                  |   |  |  |  |  |
| ✓ Microsoft Root Certificate Authority 2010                                                                           |   |  |  |  |  |
| Microsoft Root Certificate Authority 2011                                                                             |   |  |  |  |  |
|                                                                                                    |   |  |  |  |  |
| Do not prompt user to authorize new servers or trusted<br>certification authorities.<br>Select Authentication Method: |   |  |  |  |  |
| Secured password (EAP-MSCHAP v2)  Configure                                                                           |   |  |  |  |  |
| ▼ Enable Fast Reconnect                                                                                               |   |  |  |  |  |
| Enforce Network Access Protection                                                                                     |   |  |  |  |  |
| Disconnect if server does not present cryptobinding TLV                                                               |   |  |  |  |  |
| Enable Identity Privacy                                                                                               |   |  |  |  |  |
| OK Cancel                                                                                                    |   |  |  |  |  |

4. Configure the user credentials settings.

This configuration example does not use the Windows Active Directory credentials for user authentication. Instead, it uses the credentials of the local user defined on the Aruba ClearPass server.

## Step-by-Step Procedure

**a.** In the Protected EAP Properties window, click **Configure** to configure Secured password (EAP-MSCHAP v2). Clear the **Automatically use my Windows logon name and password** check box. If your Aurba ClearPass server were configured to use Windows Active Directory to authenticate users, you would leave this option selected.

| Protected EAP Properties                                                                         | X        |
|--------------------------------------------------------------------------------------------------|----------|
| EAP MSCHAPv2 Properties                                                                          | J        |
| When connecting:<br>Automatically use my Windows logon name and<br>password (and domain if any). |          |
| OK Cancel                                                                                        |          |
| Microsoft Root Certificate Authority                                                             |          |
| Microsoft Root Certificate Authority 2010                                                        | =        |
| Microsoft Root Certificate Authority 2011                                                        |          |
|                                                                                                  | <b>T</b> |
| Do not prompt user to authorize new servers or trusted certification authorities.                |          |
| Select Authentication Method:                                                                    |          |
| Secured password (EAP-MSCHAP v2)   Config                                                        | jure     |
| Enable Fast Reconnect                                                                            |          |
| Enforce Network Access Protection                                                                |          |
| Disconnect if server does not present cryptobinding TLV                                          |          |
| Enable Identity Privacy                                                                          |          |
|                                                                                                  | ncel     |
|                                                                                                  |          |
|                                                                                                  |          |

- **b.** Finish configuring the Protected PEAP Properties by clicking **OK**.
- c. On the Authentication tab of the Local Area Connection Properties, click Additional Settings.

| 4 Local Area Connection Properties                                                    |
|---------------------------------------------------------------------------------------|
| Networking Authentication Sharing                                                     |
| Select this option to provide authenticated network access for this Ethernet adapter. |
| Choose a network authentication method:                                               |
| Microsoft Protected EAP (PEAP)    Settings                                            |
| Remember my credentials for this connection each time     I'm logged on               |
| Fallback to unauthorized network access                                               |
| Additional Settings                                                                   |
|                                                                                       |
|                                                                                       |
|                                                                                       |
| OK Cancel                                                                             |

**d.** In Advanced settings, select **User Authentication** for the authentication mode and click **Replace credentials**.

| Lo | working Authentication Sharing                                                                                                    |
|----|----------------------------------------------------------------------------------------------------|
|    | Advanced settings 802. 1X settings Specify authentication mode User authentication Revace credentials Delete credentials for all users                                                                                                    |
|    | <ul> <li>Enable single sign on for this network</li> <li>Perform immediately before user logon</li> <li>Perform immediately after user logon</li> <li>Maximum delay (seconds):         <ol> <li>10</li> <li>Allow additional dialogs to be displayed during single sign on</li> <li>This network uses separate virtual LANs for machine and user authentication</li> </ol> </li> </ul> |
|    | OK Cancel                                                                                                    |

**e.** Enter the user ID (usertest1) and password of the local user that you added to local user database on the Aruba ClearPass server.

| Local Area Connection Properties                                                                                                    |
|----------------------------------------------------------------------------------------------------|
| Networking Authentication Sharing                                                                                                    |
| Advanced settings 🛛                                                                                                    |
| 802. 1X settings   Specify authentication mode                                                                                                    |
| Windows Security                                                                                                    |
| Replace credentials<br>Saving your credentials allows your computer to connect to the network<br>when you're not logged on (for example, to download updates). |
| usertest1  •••••••                                                                                                    |
| OK Cancel                                                                                                    |

## Verification

IN THIS SECTION

• Verifying Authentication on the EX4300 Switch | 33

Verifying Status of Authentication Requests on Aruba ClearPass Policy Manager | 34

Confirm that the configuration is working properly.

## Verifying Authentication on the EX4300 Switch

## Purpose

Verify that the test user, usertest1, is being authenticated and placed in the correct VLAN.

## Action

- Connect the Windows 7 laptop configured as described in "Configuring the Windows 7 Supplicant on the Laptop" on page 25 to ge-0/0/22 on the EX4300 switch.
- 2. On the switch, type the following command:

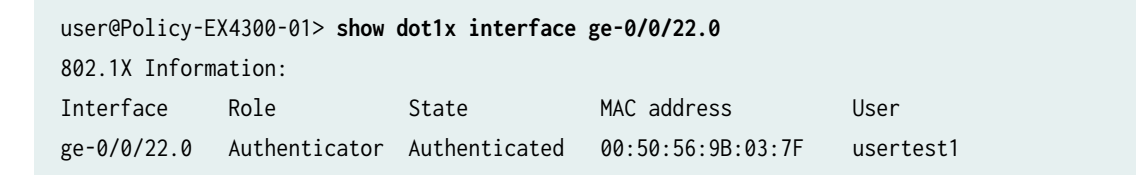

**3.** For more details, including the dynamic VLAN assignment, type:

```
user@Policy-EX4300-01> show dot1x interface ge-0/0/22.0 detail
ge-0/0/22.0
Role: Authenticator
Administrative state: Auto
Supplicant mode: Single
Number of retries: 3
Quiet period: 60 seconds
Transmit period: 30 seconds
Mac Radius: Enabled
Mac Radius Restrict: Disabled
Reauthentication: Enabled
Configured Reauthentication interval: 3600 seconds
Supplicant timeout: 30 seconds
```

Server timeout: 30 seconds Maximum EAPOL requests: 2 Guest VLAN member: not configured Number of connected supplicants: 1 Supplicant: usertest1, 00:50:56:9B:03:7F Operational state: Authenticated Backend Authentication state: Idle Authentication method: Radius Authenticated VLAN: V201 Session Reauth interval: 3600 seconds Reauthentication due in 3397 seconds

### Meaning

802.1X authentication is working as configured—usertest1 has been successfully authenticated and placed in VLAN 201.

You can use the **show dot1x** command to also verify that the guest laptop is being properly authenticated using MAC RADIUS authentication.

## Verifying Status of Authentication Requests on Aruba ClearPass Policy Manager

## Purpose

Verify that the endpoints are being correctly authenticated and that the correct RADIUS attributes are being exchanged between the switch and Aruba ClearPass.

## Action

**1.** Go to Monitoring > Live Monitoring > Access Tracker to display the status of the authentication requests.

The Access Tracker monitors authentication requests as they occur and reports on their status.

| networks                                                                                                    |                    | ClearPass             | Policy Manager           |                      | <u>adm</u>              | in (Super Administrator) |
|----------------------------------------------------------------------------------------------------|--------------------|-----------------------|--------------------------|----------------------|-------------------------|--------------------------|
| Dashboard     Monitoring » Live Monitoring » Access Tracker     Access Tracker     Access Tracker Nov 24, 2015 09:40:39 PST |                    |                       |                          |                      |                         | Auto Refresh             |
| Access Tracker     Accounting                                                                                               | T [All Requests]   | , cp-campus.englab.ju | niper.net (10.105.5.153) | 15                   | Last 1 day before Today | Edit                     |
| OnGuard Activity Analysis & Trending                                                                                        | Filter: Request ID | contains 😒            | + Go                     | Clear Filter         |                         | Show 10 records          |
| - Endpoint Profiler                                                                                                    | # Server           | Source                | Username                 | Service              | Login Status            | Request Timestamp V      |
| System Monitor                                                                                                    | 1. 10.105.5.153    | RADIUS                | usertest1                | Juniper_Dot1X_Servic | ACCEPT                  | 2015/11/24 09:25:48      |
|                                                                                                    | 2. 10.105.5.153    | RADIUS                | d067e550e3fe             | Juniper_MAC_Auth_Ser | ACCEPT                  | 2015/11/24 09:19:22      |
|                                                                                                    | 3. 10.105.5.153    | RADIUS                | usertest1                | Juniper_Dot1X_Servic | ACCEPT                  | 2015/11/24 09:19:04      |
|                                                                                                    | 4. 10.105.5.153    | RADIUS                | d067e550e3fe             | Juniper_MAC_Auth_Ser | ACCEPT                  | 2015/11/24 08:19:22      |
|                                                                                                    | 5. 10.105.5.153    | RADIUS                | usertest1                | Juniper_Dot1X_Servic | ACCEPT                  | 2015/11/24 08:19:03      |
|                                                                                                    | 6. 10.105.5.153    | RADIUS                | d067e550e3fe             | Juniper_MAC_Auth_Ser | ACCEPT                  | 2015/11/24 07:19:22      |
|                                                                                                    | 7. 10.105.5.153    | RADIUS                | usertest1                | Juniper_Dot1X_Servic | ACCEPT                  | 2015/11/24 07:19:03      |
|                                                                                                    | 8. 10.105.5.153    | RADIUS                | d067e550e3fe             | Juniper_MAC_Auth_Ser | ACCEPT                  | 2015/11/24 06:19:22      |
|                                                                                                    | 9. 10.105.5.153    | RADIUS                | usertest1                | Juniper_Dot1X_Servic | ACCEPT                  | 2015/11/24 06:19:03      |
|                                                                                                    | 10. 10.105.5.153   | RADIUS                | d067e550e3fe             | Juniper_MAC_Auth_Ser | ACCEPT                  | 2015/11/24 05:19:22      |

**2.** To verify the RADIUS attributes sent by the switch to Aruba ClearPass for a particular request, click the request and then click the Input tab in the Request Details window.

| Outpu     |                                                                                                    |                                                                                                    |
|-----------|----------------------------------------------------------------------------------------------------|----------------------------------------------------------------------------------------------------|
|           | Accounting                                                                                                    |                                                                                                    |
| usertest1 |                                                                                                    |                                                                                                    |
| 00-50-56  | -9b-03-7f                                                                                                    |                                                                                                    |
| 10.105.5  | 91:556                                                                                                    |                                                                                                    |
|           |                                                                                                    |                                                                                                    |
| sion-Id   | 802.1x8119005f000c241e                                                                                                    |                                                                                                    |
| tation-Id | 00-50-56-9h-03-7f                                                                                                    |                                                                                                    |
|           | 768                                                                                                    |                                                                                                    |
| ntifier   | 10.105.5.153                                                                                                    |                                                                                                    |
| ddress    | 10.105.5.91                                                                                                    |                                                                                                    |
| :         | 556                                                                                                    |                                                                                                    |
| -Id       | ge-0/0/22.0                                                                                                    |                                                                                                    |
| -Туре     | 15                                                                                                    |                                                                                                    |
| no        | usertest1                                                                                                    |                                                                                                    |
|           | usertest1<br>00-50-56<br>10.105.5<br>sion-Id<br>ation-Id<br>tation-Id<br>tation-Id<br>MTU<br>otifier<br>.ddress<br>-Id<br>-Type | usertest1         00-50-56-9b-03-7f         10.105.5-91:556         sion-Id       802.1x8119005f000c241e         ation-Id       10-0e-7e-a2-91-c0         tation-Id       00-50-56-9b-03-7f         4TU       768         atifier       10.105.5.153         atdress       10.105.5.91         556       556         -Id       ge-0/0/22.0         -Type       15 |

**3.** To verify the RADIUS attributes that Aruba ClearPass sent back to the switch for this request, click the Output tab.

| equest Details        |                 |            |               |        |           |     |
|-----------------------|-----------------|------------|---------------|--------|-----------|-----|
| Summary Input         | Output          | Accounting |               |        |           |     |
| nforcement Profiles:  | Juniper_Vlan_   | 201        |               |        |           |     |
| stem Posture Status:  | UNKNOWN (10     | 00)        |               |        |           |     |
| udit Posture Status:  | UNKNOWN (10     | )0)        |               |        |           |     |
| ADIUS Response        |                 |            |               |        |           |     |
| Radius:IETF:Tunnel-M  | edium-Type      | 6          |               |        |           |     |
| Radius:IETF:Tunnel-P  | rivate-Group-Id | 201        |               |        |           |     |
| Radius:IETF:Tunnel-Ty | уре             | 13         |               |        |           |     |
|                       | λhe             | 12         |               |        |           |     |
|                       |                 |            |               |        |           |     |
|                       |                 |            |               |        |           |     |
|                       |                 |            |               |        |           |     |
| Showing 1 of 1-10     | records Þ 🎽     |            | Change Status | Export | Show Logs | Clo |

## Meaning

The Login Status field of the Access Tracker shows that the employee laptop and guest laptop are being successfully authenticated. The request details for the authentication request from usertest1 shows that the switch is sending the correct RADIUS attributes to Aruba ClearPass and that ClearPass is returning to the switch the correct RADIUS attributes specifying VLAN 201.

## **RELATED DOCUMENTATION**

| Troubleshooting Authentication   37 |  |
|-------------------------------------|--|
| Technical Overview   3              |  |
| Use Case Overview   2               |  |

## **Troubleshooting Authentication**

#### IN THIS SECTION

- Enabling 802.1X Trace Options on EX Series Switches | 37
- Performing 802.1X Diagnostics on the Windows 7 Supplicant | 37

This topic describes how you get detailed diagnostic information by enabling tracing of authentication operations on the EX Series switch and on the Windows 7 supplicant.

Aruba ClearPass Policy Manager provides additional detailed diagnostic information. See your Aruba ClearPass documentation for more information.

This topic covers:

## **Enabling 802.1X Trace Options on EX Series Switches**

You can enable trace options for the 802.1X protocol. The following set of commands enable the writing of trace logs to a file named **do1x-log**:

user@Policy-EX4300-01# set protocols dot1x traceoptions file dot1x-log user@Policy-EX4300-01# set protocols dot1x traceoptions file size 5m user@Policy-EX4300-01# set protocols dot1x traceoptions flag all

Use the show log CLI command to display the contents of the trace log file. For example:

user@Policy-EX4300-01> show log dot1x-log
user@Policy-EX4300-01> show log dot1x-log | last 10 | refresh

## Performing 802.1X Diagnostics on the Windows 7 Supplicant

To perform 802.1X authentication diagnostics on the Windows 7 supplicant:

**1.** Start authentication tracing with the netsh command.

>netsh ras set tracing \* enable

- **2.** Attempt authentication with the switch.
- **3.** Disable authentication tracing.

>netsh ras set tracing \* disable

4. Review the detailed log files under the following directory: C:\windows\tracing.

Refer to the Windows 7 documentation for more detailed information about the diagnostic capabilities of the Windows 802.1X supplicant.

## **RELATED DOCUMENTATION**

Example: Configuring 802.1X-PEAP and MAC RADIUS Authentication with EX Series Switches and Aruba ClearPass Policy Manager | 5 Technical Overview | 3 Use Case Overview | 2